## Website: How to Configure a Vehicle

1. When you log in to your personal account, your page will open as such.

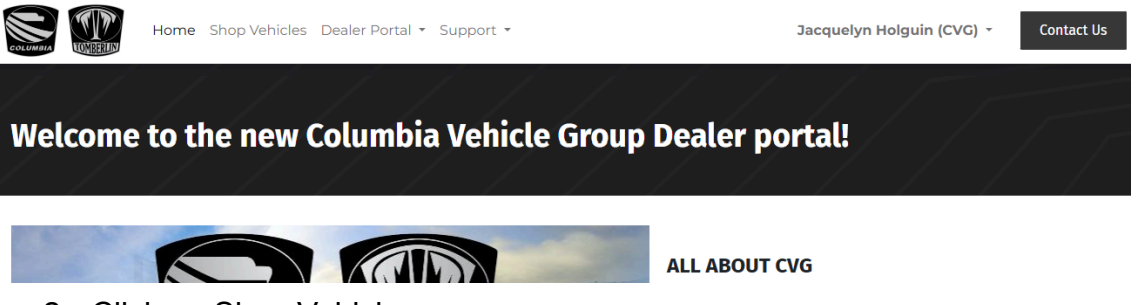

2. Click on Shop Vehicles

## Shop Vehicles

3. The list of vehicles will be displayed. Select the model.

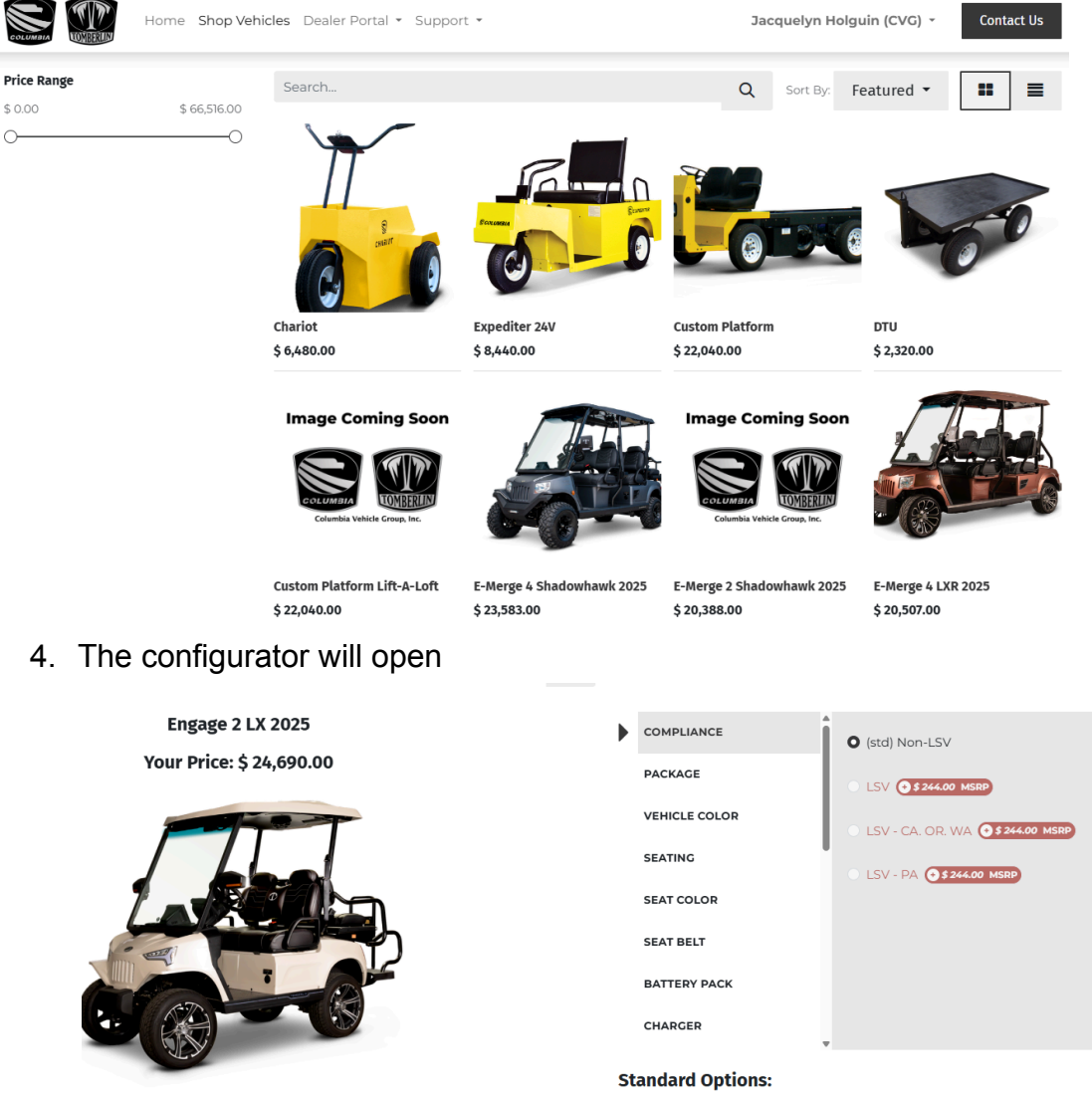

Power System: (std) AC Drive 450A; 5kW Motor Charger Accessory: (std) Charger Extension Cord

Riakae (etd) Four-wheel Hydraulic

- 5. Here, you can go through each listed option, and make your selections
  - a. If you make a selection that requires other options, the configurator will let you know what to add or remove.

| COMPLIANCE                                         | (std) Non-LSV                         |
|----------------------------------------------------|---------------------------------------|
| PACKAGE                                            | LSV • \$ 244.00 MSRP                  |
| VEHICLE COLOR                                      | O LSV - CA. OR. WA (→ \$ 244.00 MSRP) |
| SEATING                                            | O LSV - PA (3 \$ 244.00 MSRP)         |
| SEAT COLOR                                         |                                       |
| SEAT BELT                                          |                                       |
| BATTERY PACK                                       |                                       |
| CHARGER                                            | •                                     |
|                                                    |                                       |
| SEAT COLOR<br>SEAT BELT<br>BATTERY PACK<br>CHARGER | •                                     |

Please resolve the following incompatible selections: Compliance : Not available with Speeds: (std) 19 MPH High; 15 MPH Low, Motion Beeper: (std) Reverse Alert Speeds : Not available with Compliance: LSV Motion Beeper : Not available with Compliance: LSV

b. Those areas will also turn red, alerting you where the changes need to be made.

| BATTERY PACK        |  |
|---------------------|--|
| CHARGER             |  |
| SUSPENSION          |  |
| TIRES & WHEELS      |  |
| SPEEDS              |  |
| MOTION BEEPER       |  |
| WINDSHIELD & WIPER  |  |
| GOLF BAG ATTACHMENT |  |

6. At the bottom of the options configured, there is a list of all of the standard options that are on the vehicle.

## **Standard Options:**

| Power System: (std) AC Drive 450A; 5kW Motor                                                                                                    |
|----------------------------------------------------------------------------------------------------|
| Charger Accessory: (std) Charger Extension Cord                                                                                                    |
| Brakes: (std) Four-wheel Hydraulic                                                                                                    |
| Power Control: (std) Individually Keyed                                                                                                    |
| Steering Control: (std) Power Assist                                                                                                    |
| to an original sector of the sector of the s |

7. If you have all options selected, and happy with the build, click ADD TO CART. You can also update the quantity of vehicles needed here as well.

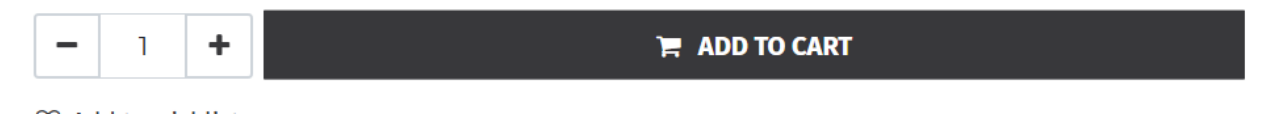

8. Your Cart will pop open, with the product, and your pricing. You can either proceed to checkout, or continue shopping if you have other vehicles to configure.

| Review Order                                                                                                    | Address                                                                                                    |                     | Extra Info     | Con         | firm Order       |
|----------------------------------------------------------------------------------------------------|----------------------------------------------------------------------------------------------------|---------------------|----------------|-------------|------------------|
| Product                                                                                                    |                                                                                                    | Quantity            | Price          | Order Total |                  |
| [EN4BC-25-1] Engage 4 Beach                                                                                                    | comber 2025                                                                                                    |                     |                |             |                  |
| Compliance: (std) Non-LSV<br>Package: (std) EN4+2                                                                                                    |                                                                                                    |                     |                | Subtotal:   | \$ 24,280.00     |
| Vehicle Color: (std) Ultramarine<br>Seating: (std) MX Rear Facing Seat K                                                                                                    | ſit                                                                                                    |                     |                | Taxes:      | \$ 0.00          |
| Seat Color: (std) Beachcomber Cool<br>Seat Belt: (std) 3pt Front Facing; 2pt                                                                                                    | Fouch w/ Headrest- Cognac<br>Rear Facing                                                                                                    |                     |                | Total:      | \$ 24,280.00     |
| Power System: (std) AC Drive 450A;<br>Battery Pack: (std) EVOLVE 210A Lith<br>Charger: (std) 1050W Onboard Char<br>Charger Accessory: (std) Charger Ex<br>Suspension: (std) 6-inch Lift<br>Brakes: (std) Four-wheel Hydraulic<br>Tires & Wheels: (std) 23in Hybrid On<br>Speeds: (std) 19 MPH High; 15 MPH L<br>Power Control: (std) Individually Key<br>Steering Control: (std) Power Assist<br>Instrumentation: (std) Power Assist<br>Instrumentation: (std) Reverse Alert<br>Top & Cab: (std) Canopy w/ Grab Har<br>Windshield & Wiper: (std) DOT ASI C<br>Mirrors: (std) Rear-view and Side-vie<br>Rear Camera: (std) Backup Camera<br>Lighting: (std) LED High/Low Beam | SkW Motor<br>nium Maintenance Free<br>ger<br>tension Cord<br>/Off Road w/ 14in Black Alum<br>.ow<br>red<br>nal 7-inch Display<br>ndles<br>Slass Windshield and Wiper<br>w w/ Turn Signals<br>Head. DRL. Turn. Brake. and | <b>-</b> 1 <b>+</b> | \$ 24,280.00 音 | Proce       | ed to Checkout > |
| Backup Lights<br>Cargo Accessory: (std) Dual Access I<br>Golf Bag Attachment: No Golf Bag A<br>Sand & Seed Bottle: No Sand & Seec<br>Club & Ball Washer: No Club & Ball V<br>Bumper: (std) Plastic Bumper                                                                                                    | Locking Trunk<br>Ntachment<br>I Bottle<br>Vasher                                                                                                    |                     |                |             |                  |

9. You will then fill in your purchase order number and hit next.

|           | 0          |          | 0       | ۲          |
|-----------|------------|----------|---------|------------|
|           | Review Ord | er       | Address | Extra Info |
| PO Number | r          |          |         |            |
|           |            | Previous |         | Next >     |

10. You will confirm your billing address, and the shipping address. Click the Edit on the right hand side if you need to make changes.

| Billing: 3303 HARBOR BLVD K-1, COSTA MESA CA 92626, United States | 🕑 Edit |
|-------------------------------------------------------------------|--------|
| Shipping: 171 S 25TH STREET, Philadelphia PA 19145, United States |        |

11. Choose a delivery method- Either Columbia Vehicle Group will arrange your freight, or you can select to pick up your vehicles in Aiken, SC.

Choose a delivery method

| CVG Arranges Shipping                                                                                    |
|----------------------------------------------------------------------------------------------------|
| Final vehicle shipping charges will be added to the quote once submitted based on Freight Rate<br>Guide. |
| O Customer Arranges Shipping                                                                             |

12. Confirm your payment terms. Continue with your account's standard terms, or pay for the order right away.

Pay with

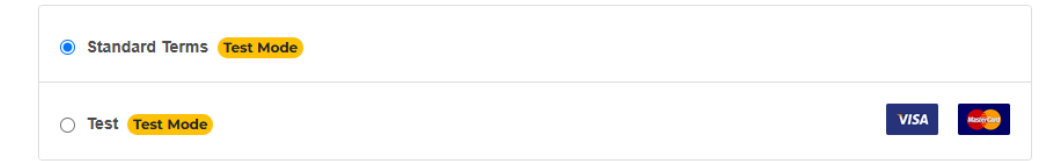

13. Hit Complete Order to submit your quote.

| Review Order                                                            | Address                                 | Extra Info                 |          | Con                                             | )<br>firm Order |                         |
|-------------------------------------------------------------------------|-----------------------------------------|----------------------------|----------|-------------------------------------------------|-----------------|-------------------------|
| Billing: 3303 HARBOR BLVD K-1, COSTA M                                  | IESA CA 92626, United States            | C Edit                     | Product  |                                                 | Quantity        | Price                   |
| Shipping: 171 S 25TH STREET, Philadelphia<br>Choose a delivery method   | 3 PA 19145, United States               |                            | <b>/</b> | [EN4BC-25-1]<br>Engage 4<br>Beachcomber<br>2025 | 1.0             | \$ 24,280.00            |
| CVG Arranges Shipping Final vehicle shipping charges will be add Guide. | led to the quote once submitted based o | on Freight Rate            |          | Delivery:<br>Subtotal:                          |                 | \$ 0.00<br>\$ 24,280.00 |
| O Customer Arranges Shipping                                            |                                         |                            |          | Taxes:                                          |                 | \$ 0.00                 |
| Pay with                                                                |                                         |                            |          | Total:                                          | 4               | 24,280.00               |
| O Standard Terms Test Mode                                              |                                         |                            |          |                                                 |                 |                         |
| O Test Test Mode                                                        |                                         | VISA                       |          |                                                 |                 |                         |
| Return to Cart                                                          | 1                                       | Complete Order <b>&gt;</b> |          |                                                 |                 |                         |

14. It will give you your Quote number and a summary of the submitted information.

| Order S16673                                                                                                    |        |              |         |                                                 |          |                         |
|----------------------------------------------------------------------------------------------------|--------|--------------|---------|-------------------------------------------------|----------|-------------------------|
| Payment Information:                                                                                                    |        |              | Product |                                                 | Quantity | Price                   |
| Standard Terms                                                                                                    | Total: | \$ 24,280.00 |         | [EN4BC-25-1]<br>Engage 4<br>Beachcomber<br>2025 | 1.0      | \$ 24,280.00            |
| Quotation Reference: S16673                                                                                                    |        |              |         | Delivery:                                       |          | \$ 0.00                 |
| Billing : 3303 HARBOR BLVD K-1, COSTA MESA CA 92626, United States<br>Shipping: 171 S 25TH STREET Philadelphia PA 19145, United States |        |              |         | Subtotal:<br>Taxes:                             |          | \$ 24,280.00<br>\$ 0.00 |
|                                                                                                    |        |              |         | Total:                                          | \$       | \$ 24,280.00            |